## Pay your Property Taxes online with Credit Card, Debit Card or E-Check & receive a receipt (Real Estate Taxes Only)

## Go to: <a href="https://www.menashawi.gov/">https://www.menashawi.gov/</a>

Go to the Finance Department web page, click on 'Property Taxes' (left hand side)

Click on 'Payment Options' link & click on the 'City of Menasha Property Tax Portal'

1) Search for your property using Last Name of Street Number/Street Name

| Municipality:      | <all municipalities=""></all>                                                                                                    | ~               | USPLS:      | <town <br="" ran="" v=""></town> <sect> v <br/> <location> v</location></sect> |  |  |  |  |  |  |
|--------------------|----------------------------------------------------------------------------------------------------|-----------------|-------------|--------------------------------------------------------------------------------|--|--|--|--|--|--|
| Parcel ID:         |                                                                                                    |                 | First Name: |                                                                                |  |  |  |  |  |  |
| Street Number:     |                                                                                                    |                 | Last Name:  | City of Menasha                                                                |  |  |  |  |  |  |
| Street Name:       |                                                                                                    |                 | Sort By:    | Parcel Id v Records/Page: 20 v                                                 |  |  |  |  |  |  |
| Mailing Address:   |                                                                                                    |                 | 🗸 Inactive  | Deleted State Assessed                                                         |  |  |  |  |  |  |
| Tags:              | Select Tag(s)                                                                                                    |                 |             | Find Now                                                                       |  |  |  |  |  |  |
|                    | Displaying records 1 - 20 of 188 total records.                                                                                                    |                 |             |                                                                                |  |  |  |  |  |  |
|                    | $H \iff Page \begin{bmatrix} 1 \\ 2 \end{bmatrix} \begin{bmatrix} 3 \\ 4 \end{bmatrix} \begin{bmatrix} 5 \\ 6 \end{bmatrix} \begin{bmatrix} 7 \\ 8 \end{bmatrix} \begin{bmatrix} 9 \\ \dots \end{bmatrix} \begin{bmatrix} 10 \end{bmatrix} \implies \blacksquare$ |                 |             |                                                                                |  |  |  |  |  |  |
| Parcel             |                                                                                                    | Owner(s)        |             | Site Address Tax Years                                                         |  |  |  |  |  |  |
| 10006100 - City of | Menasha - Winnebago                                                                                                    | City of Menasha |             | 81 Racine St N/A                                                               |  |  |  |  |  |  |

- 2) Click on the red parcel number
- 3) Select the Taxes drop down and click on the red 'Pay Taxes' button

| Unpaid baland<br>below to see i | ces after the final i<br>f an amount was t | installment are tran<br>ransferred to the Co | bills:<br>sferred to the Winn<br>ounty Treasurer. Cli | ebago County Trea<br><mark>ck here</mark> for contact | surer. Click on tl<br>t information. | he Tax Year on t | he left column |
|---------------------------------|--------------------------------------------|----------------------------------------------|-------------------------------------------------------|-------------------------------------------------------|--------------------------------------|------------------|----------------|
|                                 |                                            |                                              | Tax His                                               | story                                                 |                                      |                  |                |
| * Click on a Tax<br>Tax Year*   | Year for detailed p<br>Omitted             | ayment information.<br>Tax Bill              | Taxes Paid                                            | Taxes Due                                             | Interest                             | Penalty          | Total Payo     |
| 2021                            |                                            | \$3,242.26                                   | \$3,242.26                                            | \$0.00                                                | \$0.00                               | \$0.00           | \$0.0          |
| 2020                            |                                            | \$3,188.10                                   | \$3,188.10                                            | \$0.00                                                | \$0.00                               | \$0.00           | \$0.0          |
| 2019                            |                                            | \$3,119.58                                   | \$3,119.58                                            | \$0.00                                                | \$0.00                               | \$0.00           | \$0.           |
| 2018                            |                                            | \$2,988.59                                   | \$2,988.59                                            | \$0.00                                                | \$0.00                               | \$0.00           | \$0.           |
| Total                           |                                            |                                              |                                                       |                                                       |                                      |                  | \$0.           |

4) Type in the amount you would like to pay, then click the red 'Pay' button

| n the website t | ax info page until the pa | nyment has cleared the county treasure | 's office.     |
|-----------------|---------------------------|----------------------------------------|----------------|
| Tax Year        | Amount Due                |                                        | Pay            |
| 2022            | \$3,039.23                | 3039.23                                | Remove         |
|                 | \$3,039,23                |                                        | \$3.039.23 Pav |

5) You will be directed to the MSB site to continue with you payment. You will have the option to choose credit card/debit card or E-check. Follow the instructions to continue making your payment. Credit/Debit cards are subject to a 2.35% fee. E-checks are subject to a \$.50 fee.

| Shopping Cart                                                                                                    |    |
|----------------------------------------------------------------------------------------------------|----|
| You are now leaving the City of Menasha, Wisconsin web site. If you continue, your payment will be completed by MSB as authorized by City of Menasha. If you cancel, you will be returned to the shopping cart. |    |
| OK Cancel                                                                                                    |    |
| \$3,039.23 \$3,039.1                                                                                                    | 23 |